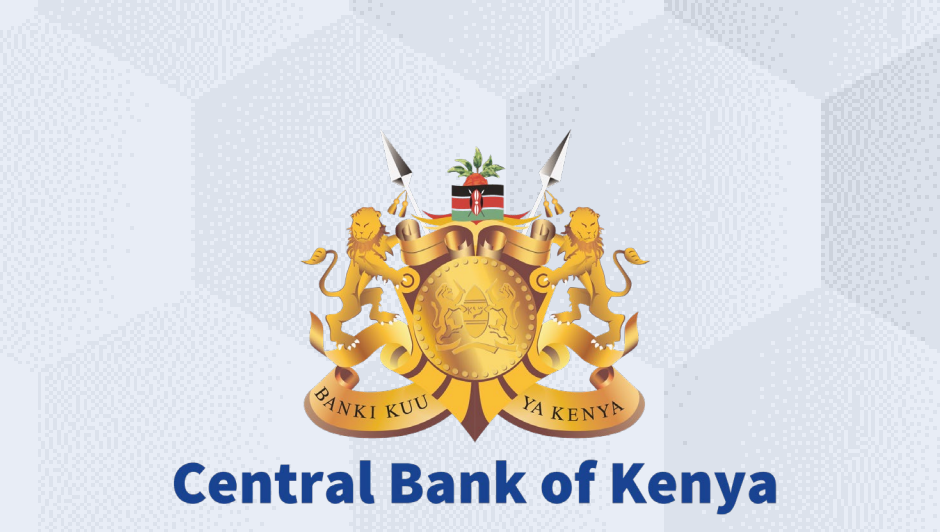

# Acknowledge Purchasing Document

## Is your user account already activated?

# If Yes

Please use the link <u>https://myapplications.microsoft.com/?tenantId=centralbank.go.ke</u> to login into the CBK Supplier Portal

Please refer to the Section Logging Into Supplier Portal (Already Activated) in Activation Guides browser (Microsoft Edge or Google Chrome) specific guides for additional information

# If No

Please reach out to the Vendor Help desk to get information on how to activate your user account.

Please also view the Supplier Portal Activation Guides

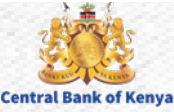

# Acknowledge Purchasing Document

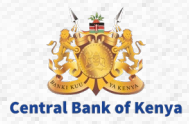

## **Step 1: View Notifications**

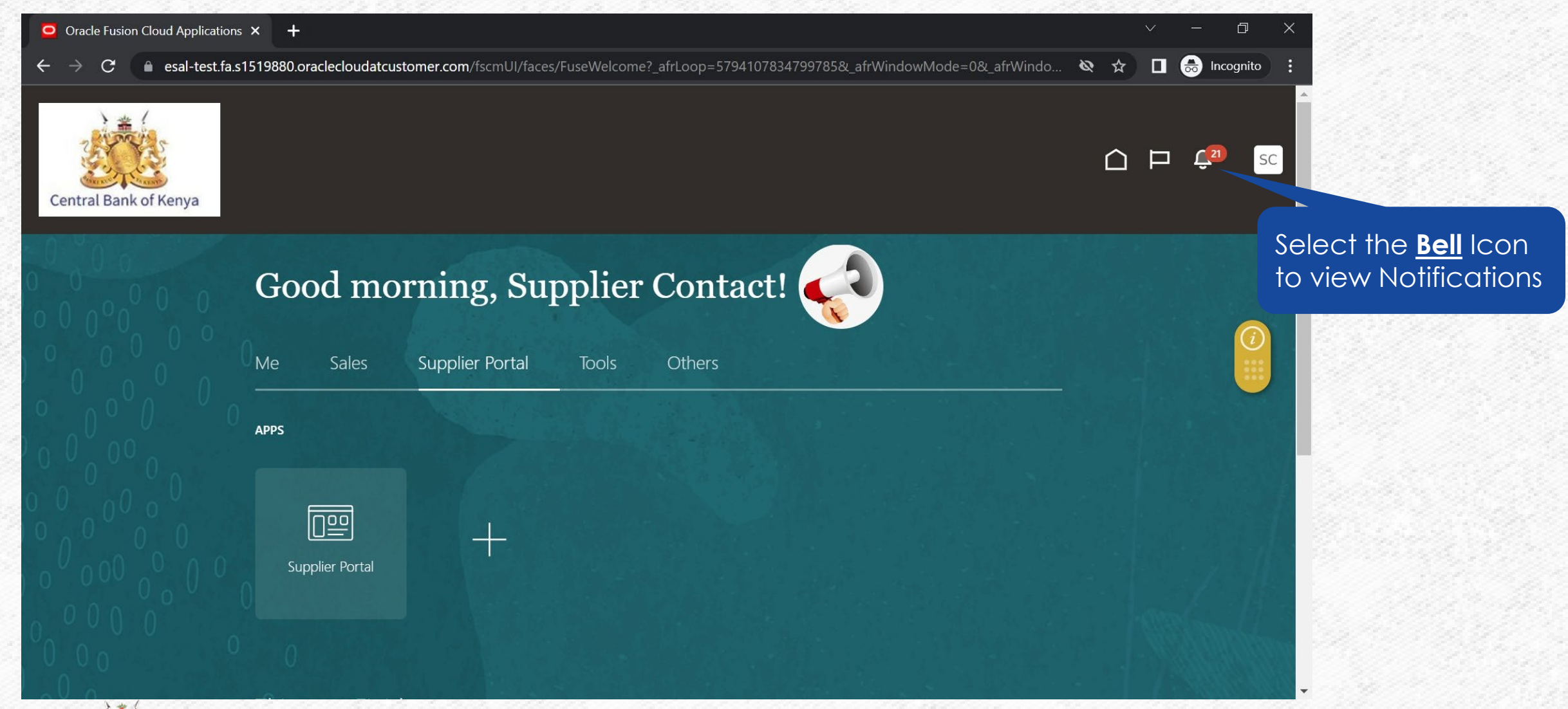

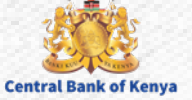

## **Step 2: Select Acknowledgment Notification**

| <ul> <li>Oracle Fusion Cloud Applications × +</li> <li>← → C          <ul> <li>esal-test.fa.s1519880.oraclecloudatc<u>ustomer.com</u>/fscmU</li> </ul> </li> </ul> | l/faces/FuseWelcome?_afrLoop=5794107834799785&_afrWindowMode=0&_afrWindc  | ✓ – □ × … & ☆ □ ⊕ Incognito :   |
|----------------------------------------------------------------------------------------------------|---------------------------------------------------------------------------|---------------------------------|
|                                                                                                    |                                                                           |                                 |
| Central Bank of Kenya                                                                                                    | Notifications                                                             | Show All                        |
|                                                                                                    | Search                                                                    |                                 |
| Good morning, S                                                                                                    | Su FYI                                                                    | 1 minute ago                    |
| 0 0 0 0                                                                                                    | Document (Purchase Order) <u>(CBK-PO</u> ) es Acknowledgment              |                                 |
| Ma Calas Supplier Part                                                                                                    | R Muturi                                                                  | Dismiss                         |
|                                                                                                    | FYI                                                                       | 20 minutes age                  |
| οιοίο                                                                                                    | Award Decision for Your Response 5005 to Negotiation CBK-NG-1054 (Complex | PO Negotiation)                 |
| APPS                                                                                                    | R Muturi                                                                  | Dismiss Salact the link for the |
|                                                                                                    | FYI                                                                       | 37 minutes ago                  |
|                                                                                                    | Negotiation CBK-NG-1054 (Complex PO Negotiation) Was Closed               | notification                    |
|                                                                                                    | R Muturi                                                                  | Dismiss                         |
|                                                                                                    | ACTION REQUIRED                                                           | 44 minutes ago                  |
| Supplier Portal                                                                                                    | You Are Invited to Negotiation CBK-NG-1054 (Complex PO Negotiation)       |                                 |
|                                                                                                    | R Muturi                                                                  | Actions V                       |
|                                                                                                    | ACTION REQUIRED                                                           | 1 hour ago                      |
| 0 0 0                                                                                                    | You Are Invited to Negotiation CBK-NG-1052-2 (Air Ticket Alternate Lines) |                                 |
| esal-test.fa.s1519880.oraclecloudatcustomer.com/fscmUI/faces/FuseWelcom                                                                                            | Different                                                                 |                                 |

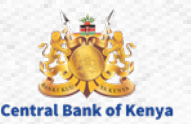

## **Step 3: Access the Purchasing Document**

| <ul> <li>Document (Purchase Order) CBK-PG</li> <li>esal-test.fa.s1519880.oraclect</li> <li>idit</li> </ul> | O-4443 Requires Acknowledgment -<br>loudatcustomer.com/fscmUl/fac | Google Chrome<br>ces/adf.task-flow?tz=Asia%2FRiyadh&df=mediu | - □ ×<br>m&dt=both&tf=short≶=en&cy=&bpmWorklist |  |  |
|----------------------------------------------------------------------------------------------------|-------------------------------------------------------------------|--------------------------------------------------------------|-------------------------------------------------|--|--|
| Document (Purchase Order) CBK-PO-4443 Requires Acknowledgment                                              |                                                                   |                                                              |                                                 |  |  |
| ✓ Details                                                                                                  |                                                                   |                                                              |                                                 |  |  |
| Assignee                                                                                                   | Supplier Contact                                                  | Sold-to Legal Entity                                         | CENTRAL BANK OF KENYA                           |  |  |
| From                                                                                                    | R Muturi                                                          | Order                                                        | CBK-PO-4443                                     |  |  |
| Assigned Date                                                                                              | 14-Jun-2023 7:11 AM                                               | Buyer                                                        |                                                 |  |  |
| Due Date                                                                                                   | 16-Jun-2023 7:11 AM                                               | Ordered                                                      | 490,000.00 KES                                  |  |  |
| Task Number                                                                                                | 434250                                                            |                                                              |                                                 |  |  |
| Recommended Actions     Review and Take Aggion                                                             | 6                                                                 | Select <u>Review and</u><br>Take Action                      |                                                 |  |  |
| Order Details                                                                                              |                                                                   |                                                              |                                                 |  |  |
| Supplier                                                                                                   | CBK Supplier                                                      | Description                                                  |                                                 |  |  |
| Supplier Site                                                                                              | Head Office                                                       | Note to Supplier                                             |                                                 |  |  |
| Ship-to Location                                                                                           | Nairobi                                                           | Requisition                                                  |                                                 |  |  |
| Supplier Order                                                                                             |                                                                   | Requester                                                    | Jacqueline Muturi                               |  |  |
| Schedules                                                                                                  |                                                                   |                                                              |                                                 |  |  |
| Requested Promised                                                                                         |                                                                   |                                                              |                                                 |  |  |

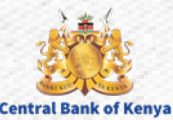

#### **Step 4: Review Purchasing Document**

| Oracle Fusion Cloud Ap                          | oplications × 😐 Complex Work    | k Purchase Order: ⊂ × | +                |                                                      |              | ✓ – ₫ ×               |  |
|-------------------------------------------------|---------------------------------|-----------------------|------------------|------------------------------------------------------|--------------|-----------------------|--|
| $\leftarrow$ $\rightarrow$ C $\triangleq$ esale | -test.fa.s1519880.oraclecloudat | customer.com/fscmUl,  | /faces/FndOvervi | iew?fnd=%252FWEB-INF%252Foracle%252Fapps%252Fprc%252 | :Fp 🗞 🏠      | 🔲 🖬 😸 Incognito (2) 🚦 |  |
| Central Bank of Keny                            | 'a                              |                       |                  |                                                      | (            | ☐ □                   |  |
| Complex Work P                                  | urchase Order: CBK-P            | <b>O-</b> 4443 ⑦      |                  | Acknowledge View PDF Actions View PDF                | Order Lif    | e Cycle               |  |
| Main                                            |                                 |                       | CALENTA DE       |                                                      | 22           |                       |  |
| General                                         |                                 |                       |                  |                                                      | Ordered      |                       |  |
| Sold-to Legal<br>Entity                         | CENTRAL BANK OF KENYA           | Supplier              | CBK Supplier     | Ordered 490,000.00 KES                               |              | 2004 4004             |  |
| Order                                           | CBK-PO-4443                     | Supplier Contact      | Supplier Contact | Description<br>Source<br>Agreement                   | Amount (KES) |                       |  |
| Status                                          | Closed for Receiving 🚺          | Bill-to Location      | Nairobi          | Supplier Order                                       |              | View Details          |  |
| Buyer<br>Creation Date                          | 14-Jun-2023                     | Work Location         | Nairobi          | Master Contract                                      |              |                       |  |
| Required                                        |                                 |                       |                  |                                                      |              |                       |  |
| Acknowledgment<br>Acknowledgment<br>Due Date    | Yes<br>16-Jun-2023              |                       |                  | — Requires signature                                 | D            |                       |  |
| Waiting for esal-test.fa.s151988                | 80.oraclecloudatcustomer.com    |                       |                  | Pay on receipt                                       | Ľ            |                       |  |

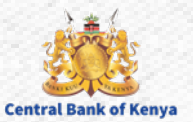

## **Step 5: Acknowledge the Purchasing Document**

| Oracle Fusion Cloud Ap                                                                                                    | pplications × 🧧 Complex Work | Purchase Order: C × | +                |                                             |            | ✓ - □ ×      |
|----------------------------------------------------------------------------------------------------|------------------------------|---------------------|------------------|---------------------------------------------|------------|--------------|
| 🗧 🔶 C 👔 esal-test.fa.s1519880.oraclecloudatcustomer.com/fscmUI/faces/FndOverview?fnd=%252FWEB-INF%252Foracle%252Fapps%252Fprc%252Fp 🔌 🖈 🔲 🌧 Incognito (2) 🚦 |                              |                     |                  |                                             |            |              |
| Central Bank of Keny                                                                                                    | a                            |                     |                  | Select <u>Acknowledge</u><br>Button         | 2          | ) 🏳 🗘 😰 sc   |
| Complex Work P                                                                                                    | urchase Order: CBK-P         | 0-4443 (?)          | 1                | Acknowledge View PDF Actions V Refresh Done | Order Life | Cycle        |
| Main<br>Main                                                                                                    |                              |                     |                  |                                             | Ordered    |              |
| Sold-to Legal<br>Entity                                                                                                    | CENTRAL BANK OF KENYA        | Supplier            | CBK Supplier     | Ordered 490,000.00 KES                      |            |              |
| Bill-to BU                                                                                                    | CBK Business Unit            | Supplier Site       | Head Office      | Description                                 | 0          | 200K 400K    |
| Order                                                                                                    | CBK-PO-4443                  | Supplier Contact    | Supplier Contact | Source<br>Agreement                         |            | Amount (KES) |
| Status                                                                                                    | Closed for Receiving 🚯       | Bill-to Location    | Nairobi          | Supplier Order                              |            | View Details |
| Buyer                                                                                                    | R Muturi                     | Work Location       | Nairobi          | Master Contract                             |            | View Details |
| Creation Date                                                                                                    | 14-Jun-2023                  |                     |                  |                                             |            |              |
| Terms Notes and Attac                                                                                                    | chments                      |                     |                  |                                             |            |              |
| Required<br>Acknowledgment<br>Acknowledgment                                                                                                    | Yes<br>16-Jun-2023           |                     |                  | — Requires signature                        |            |              |
| Payment Terms                                                                                                    | Immediate                    |                     |                  | — Pay on receipt                            | Þ          |              |

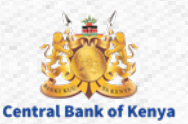

8

#### **Step 6: Confirm Acknowledgment of Purchasing Document**

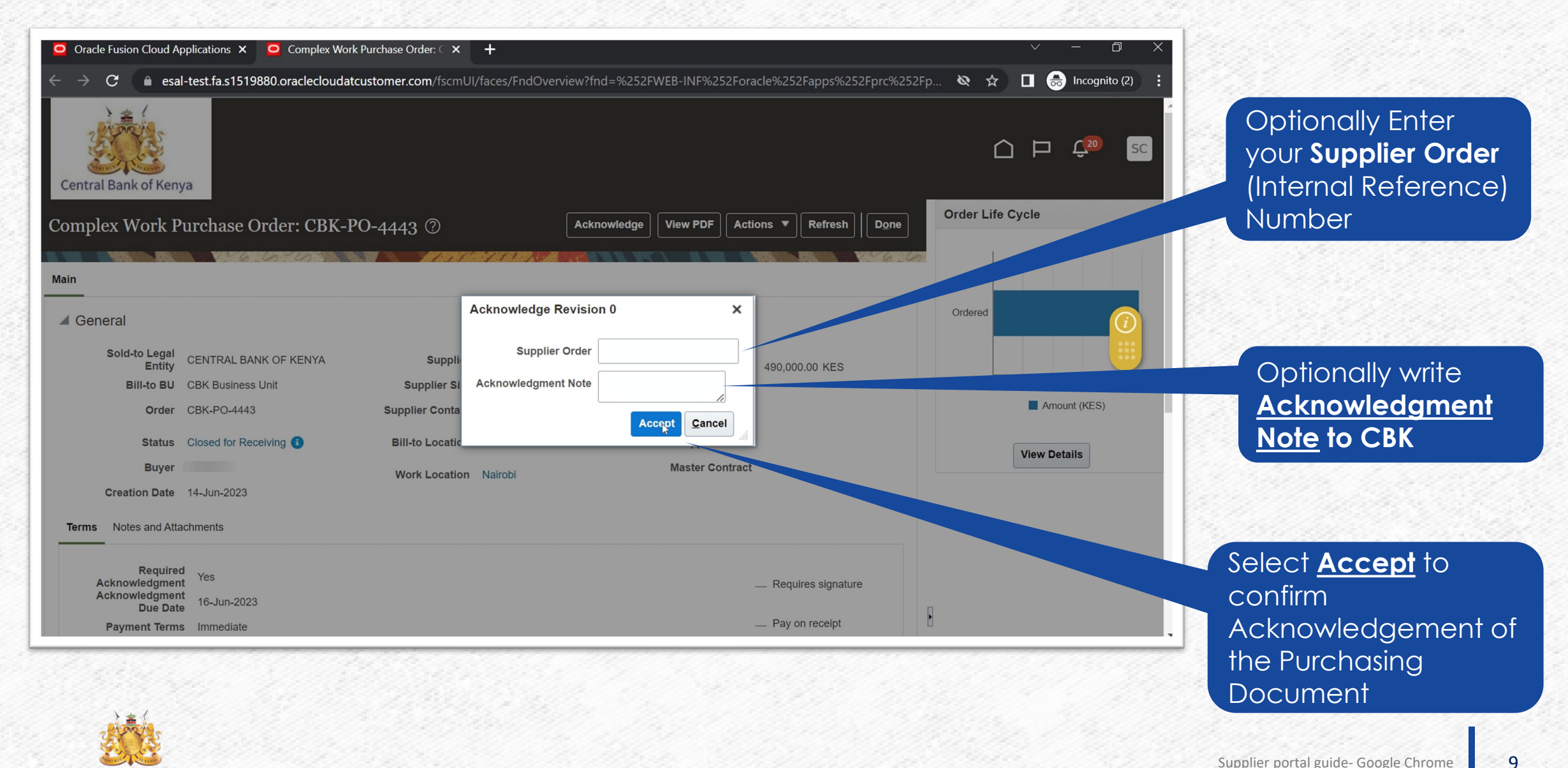

# **Available Options**

- Accept the Purchasing Document. The application moves the Purchasing Document to **Open** status, ready for implementation.
- Partially accept a Purchasing Document requiring acknowledgment at the document and schedule level. You can accept some schedules, reject the remaining schedules, and accept the document at the header level. The application puts the document in **Open** status, ready for implementation with the accepted schedules. Rejected schedules are **canceled**.
- Reject the Purchasing Document. The application moves the Purchasing Document to **Rejected** status

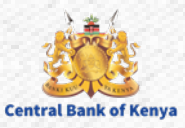

# Additional Information & Contacts

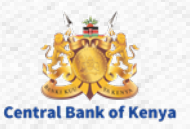

## If you experience further challenges please write to us: vendorhelpdesk@centralbank.go.ke

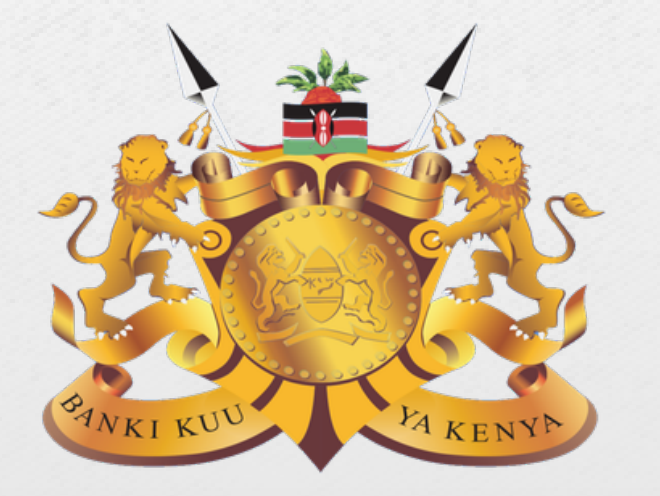

#### **Central Bank of Kenya**

Address: Haile Selassie Avenue Mailing Address: P.O Box 60000 – 00200, Nairobi, Kenya Tel / Fax: +254 20 286 0000 Phone: +254 20 286 1000, +254 20 286 3000, +254 709 081 000, +254 709 083 000

Credits: Music by SoulProdMusic from <u>Pixabay</u> All stock footage provided by Videvo, downloaded from videvo.net

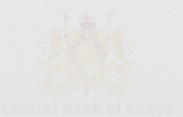